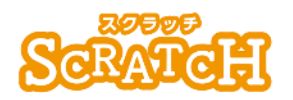

基本:★★☆ 小2年~ 応用:★★★ 小4年~

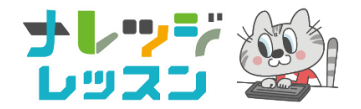

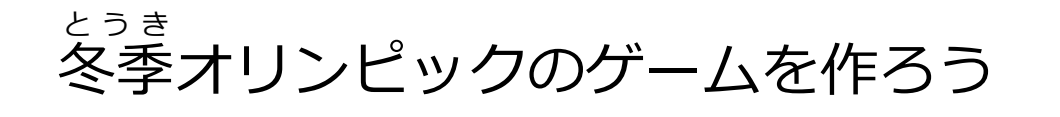

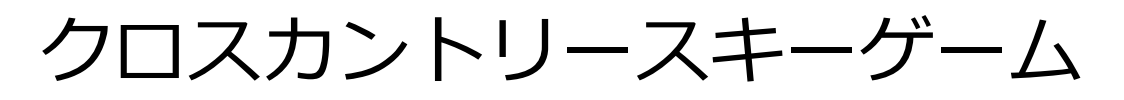

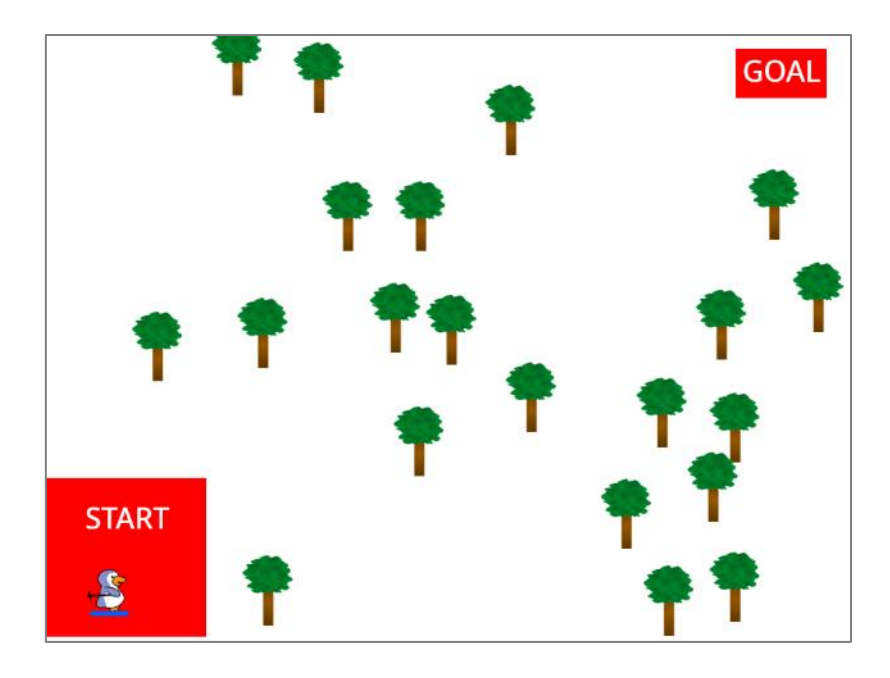

### <このプロジェクトは?>

- 木がたくさんあらわれるよ。
- ペンギンをクリックすると、ペンギンはマウスについていくので、木 に当たらないようにゴールをめざそう。

#### <sup>がくしゅう</sup> く学習のポイント>

- をうき 冬季オリンピックの競技やルールを調べよう。
- 木をたくさん作る「クローン」ブロックをつかおう。
- ペンギンがマウスについていく方法を考えよう。

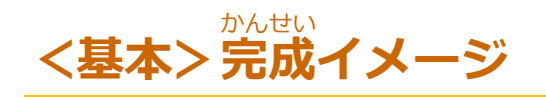

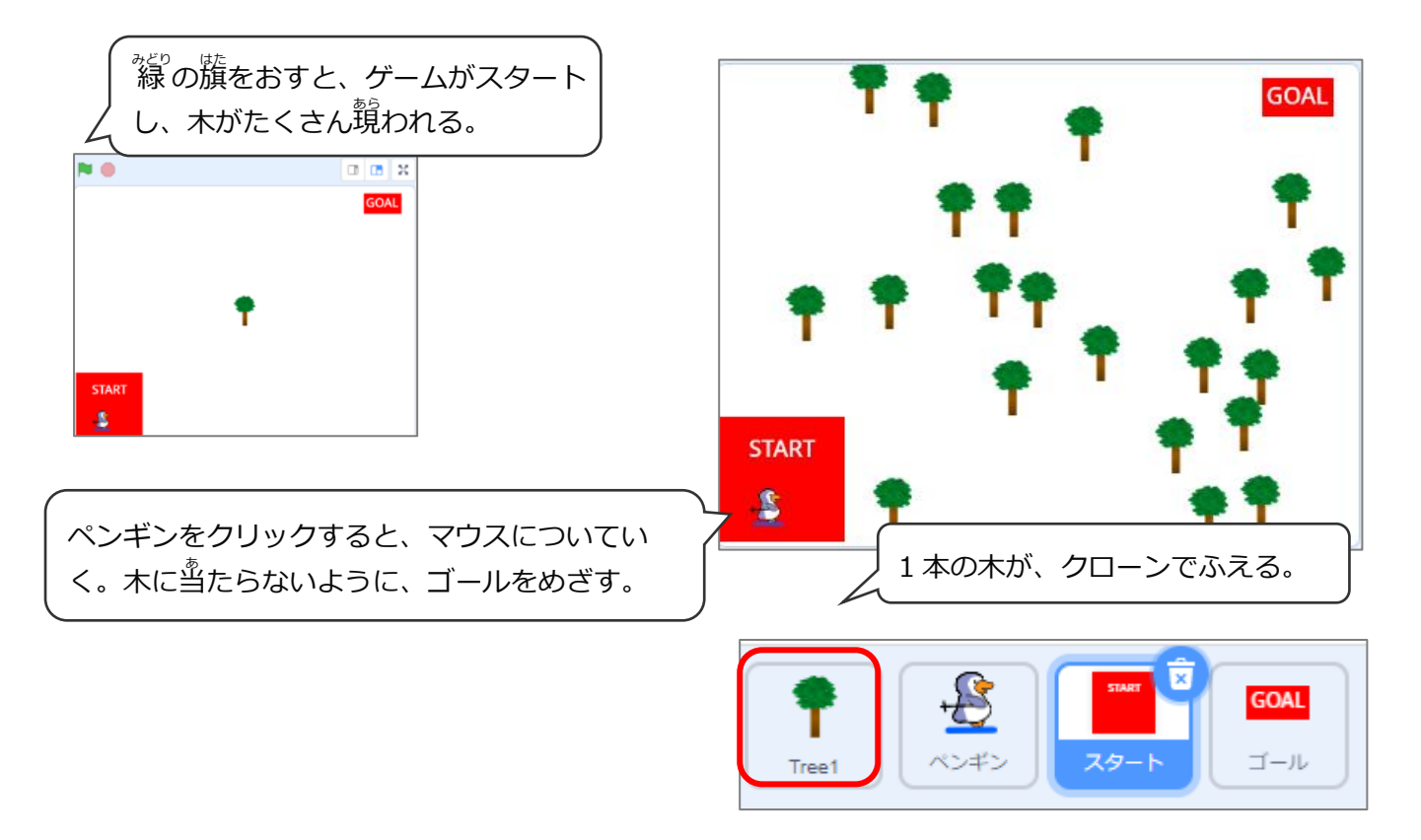

# (基本1)「スタート」のスプライトを描く (プログラムなし)

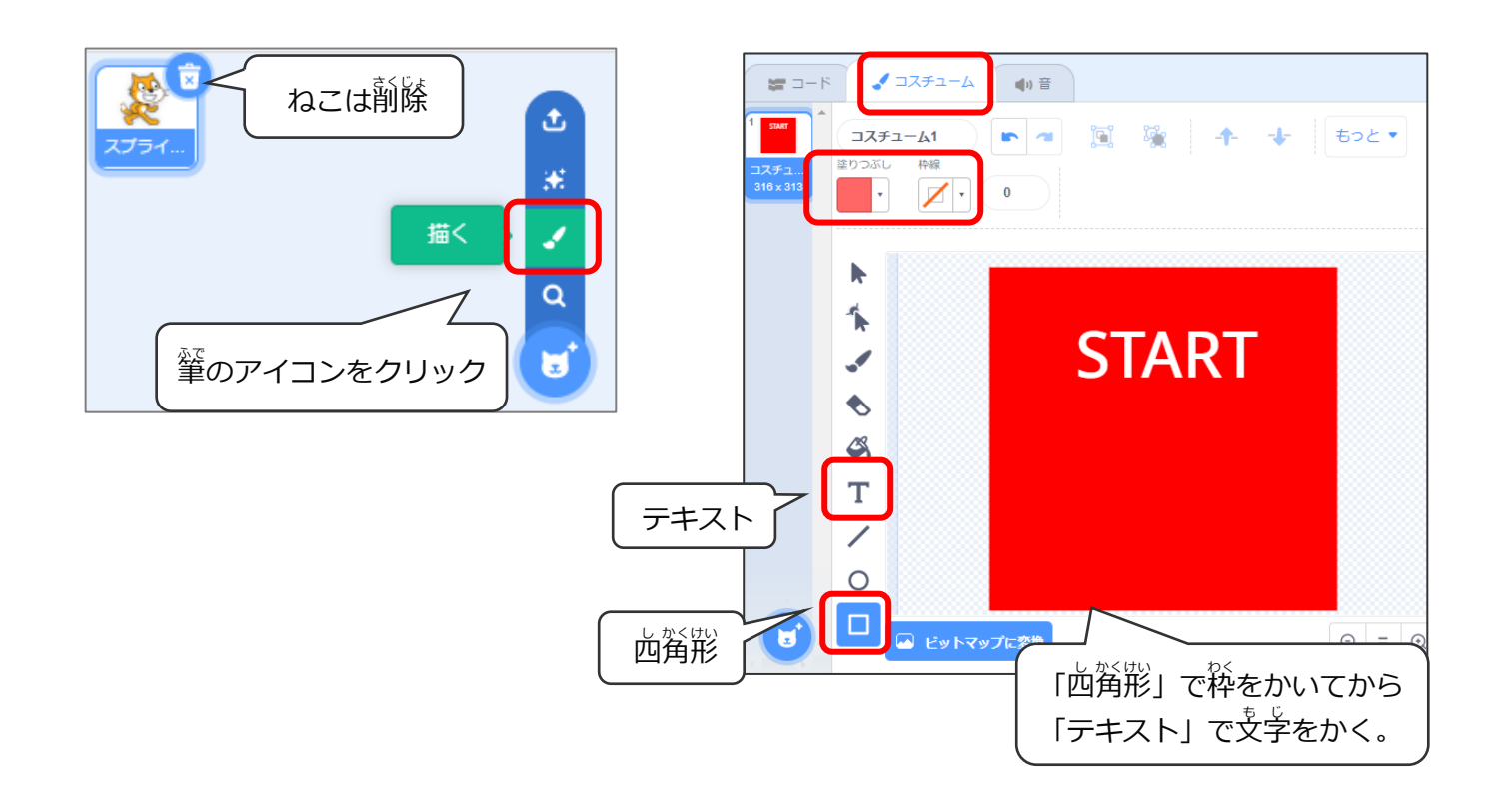

## (基本2)「ゴール」のスプライトを描く (プログラムなし)

「スタート」をコピーして、「ゴール」に変える

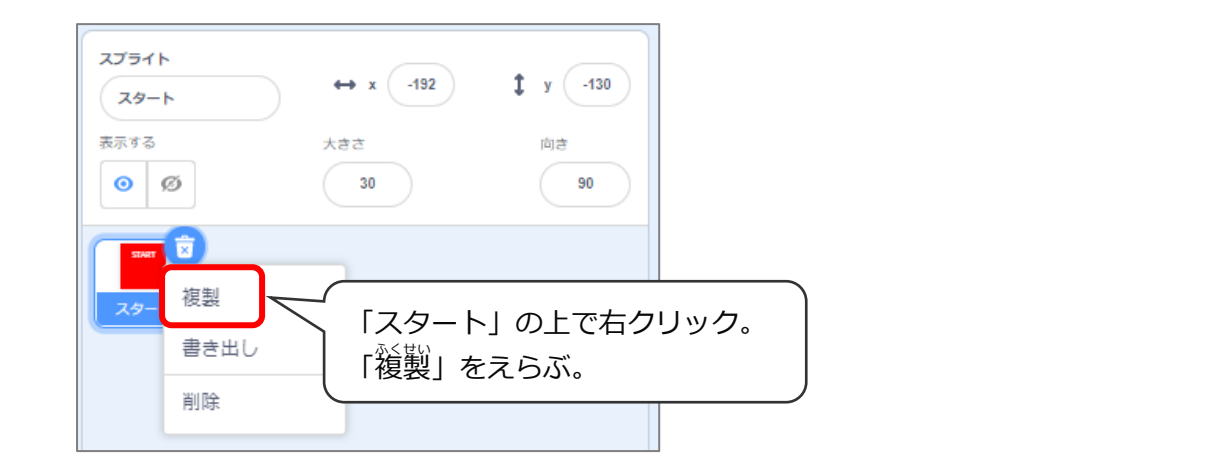

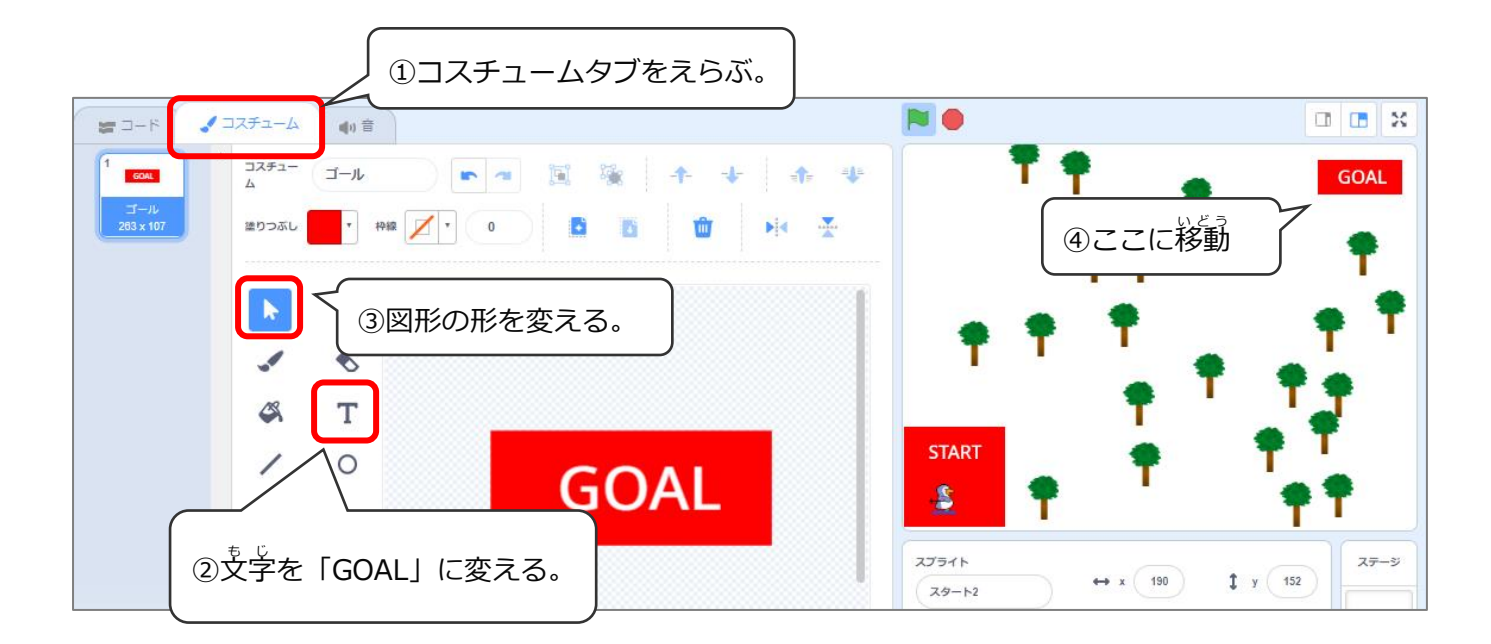

# (基本3)木を追加してクローンでふやす

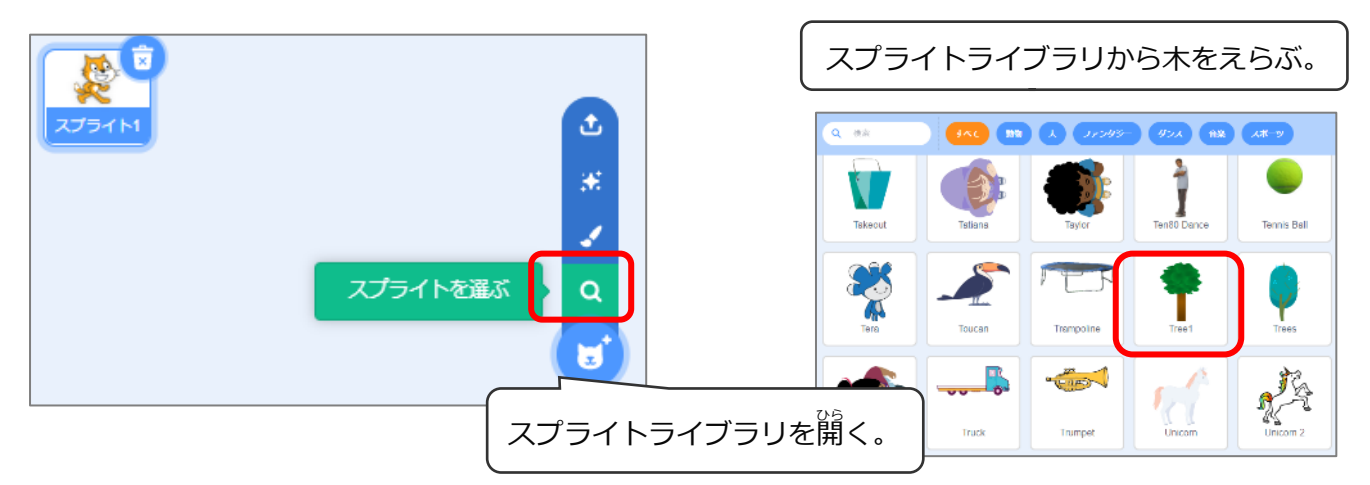

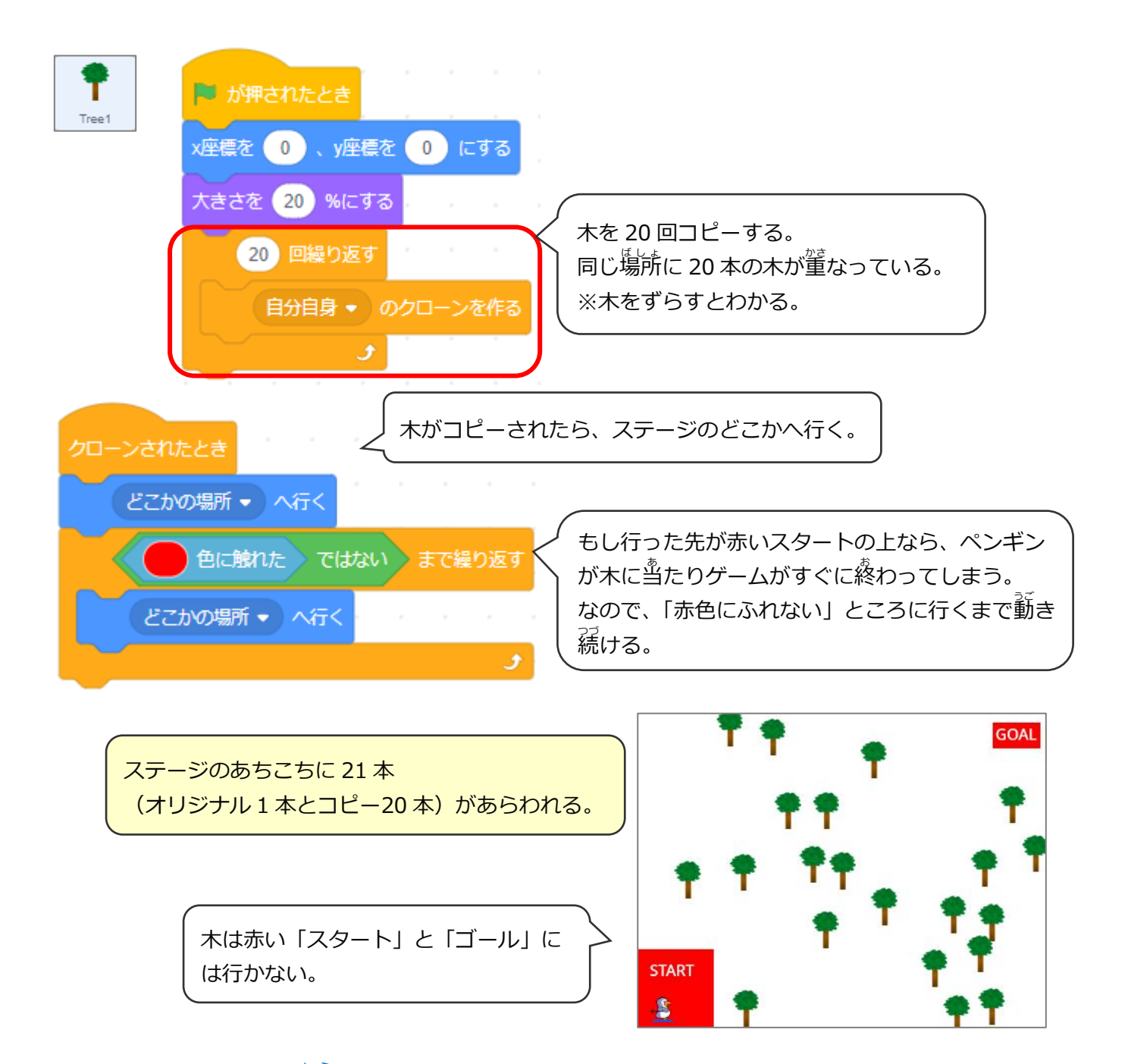

## スタートの赤色を調べるには?

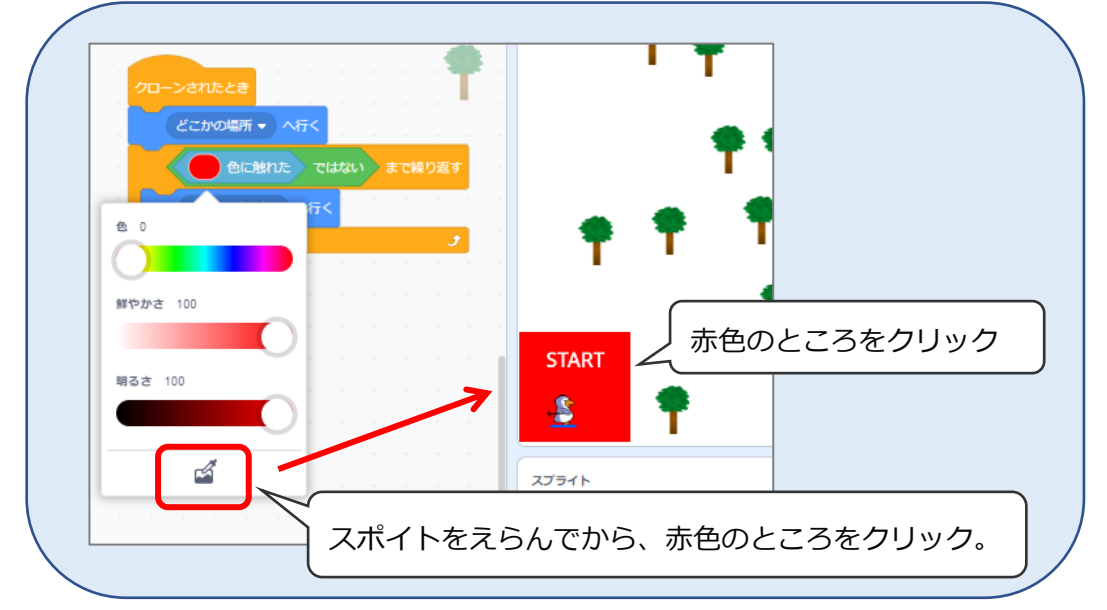

(基本 4) ペンギンを追加し、スキー板とストックを描く

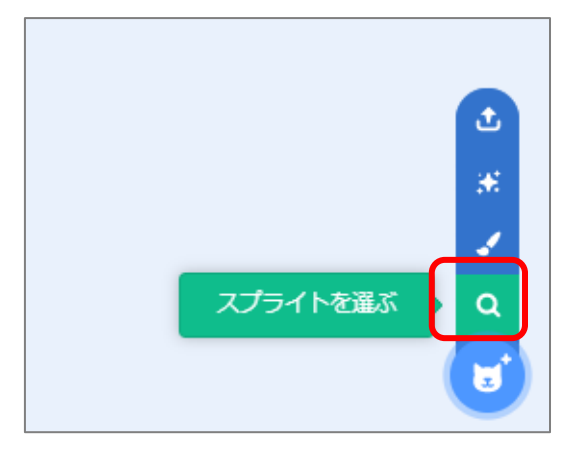

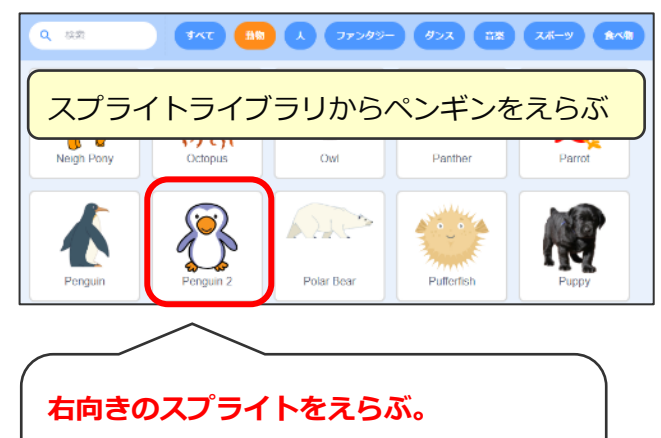

※ペンギンは正面を向いているが、横向きのコスチュームがあるので、それを使う。

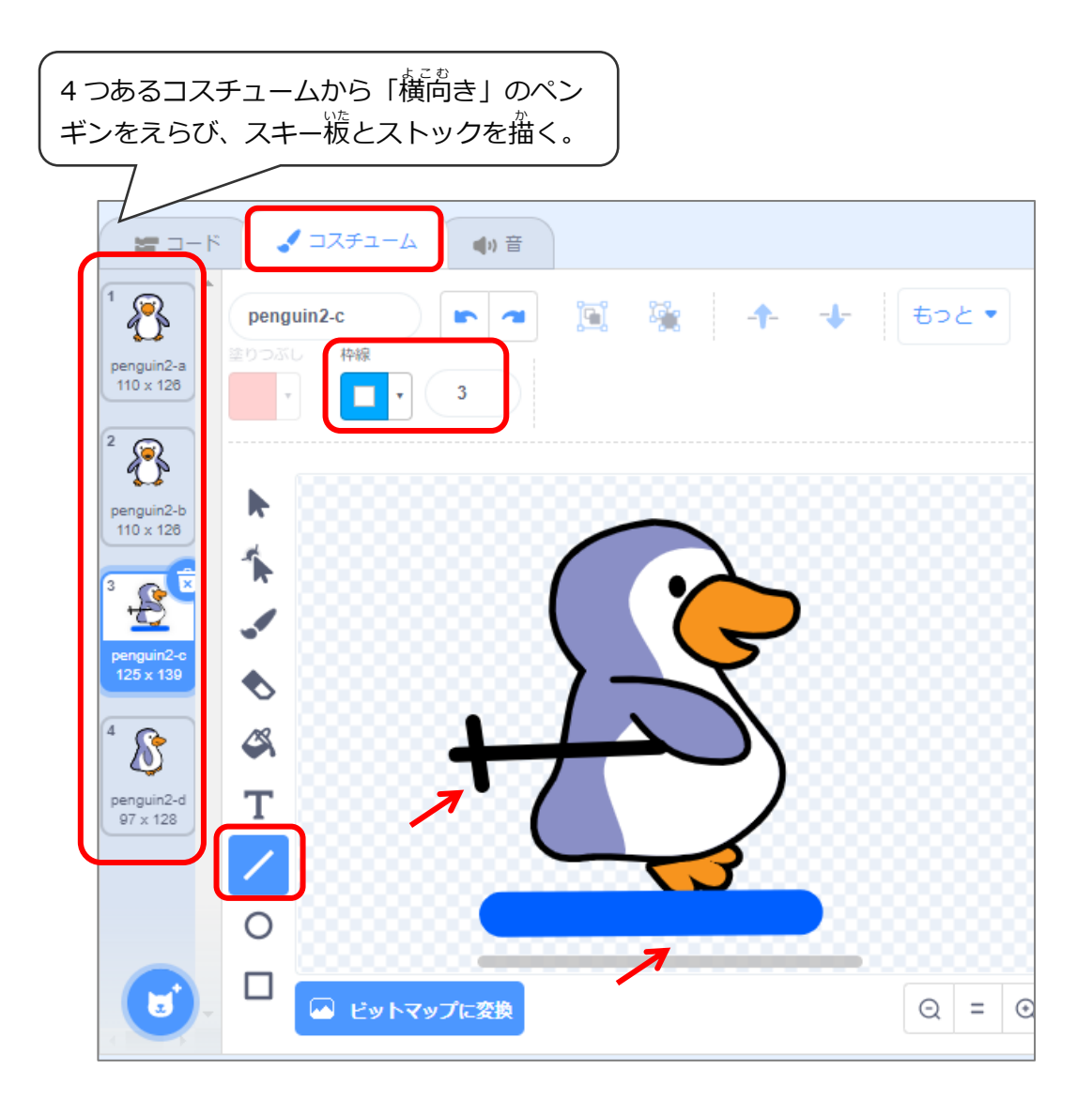

### (基本 5) ペンギンのプログラム

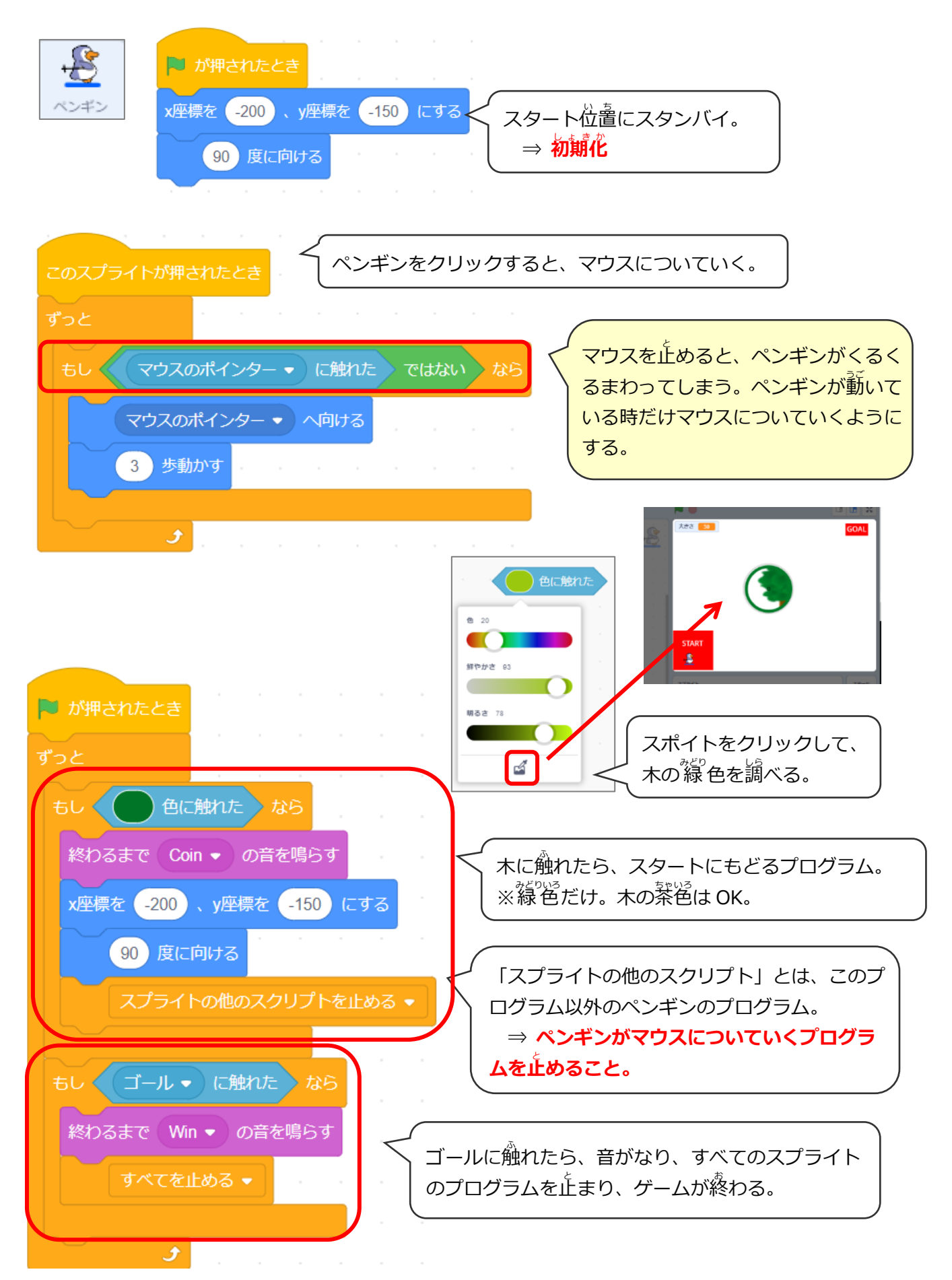

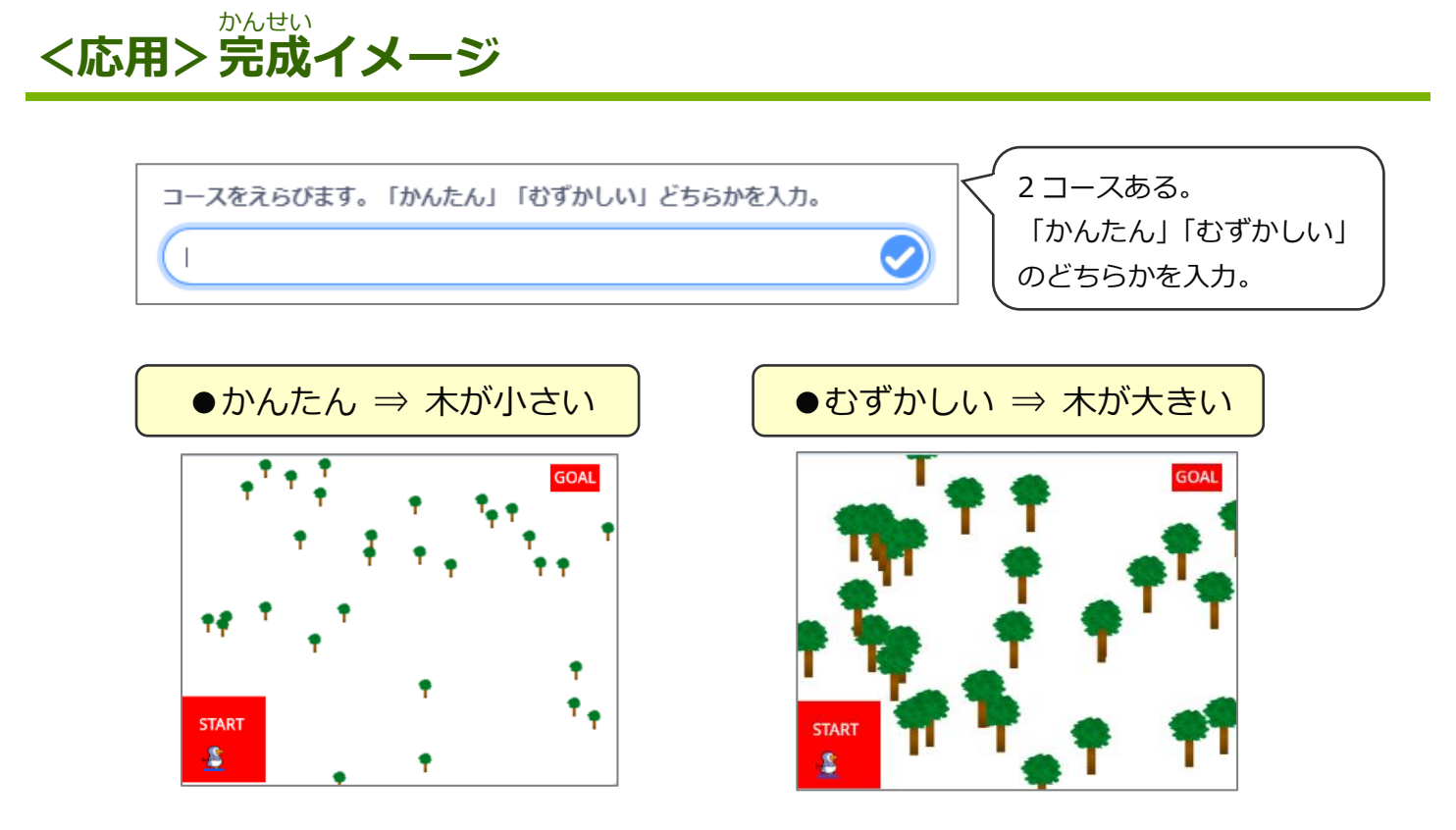

### (応用1)木のプログラム

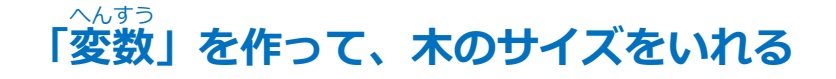

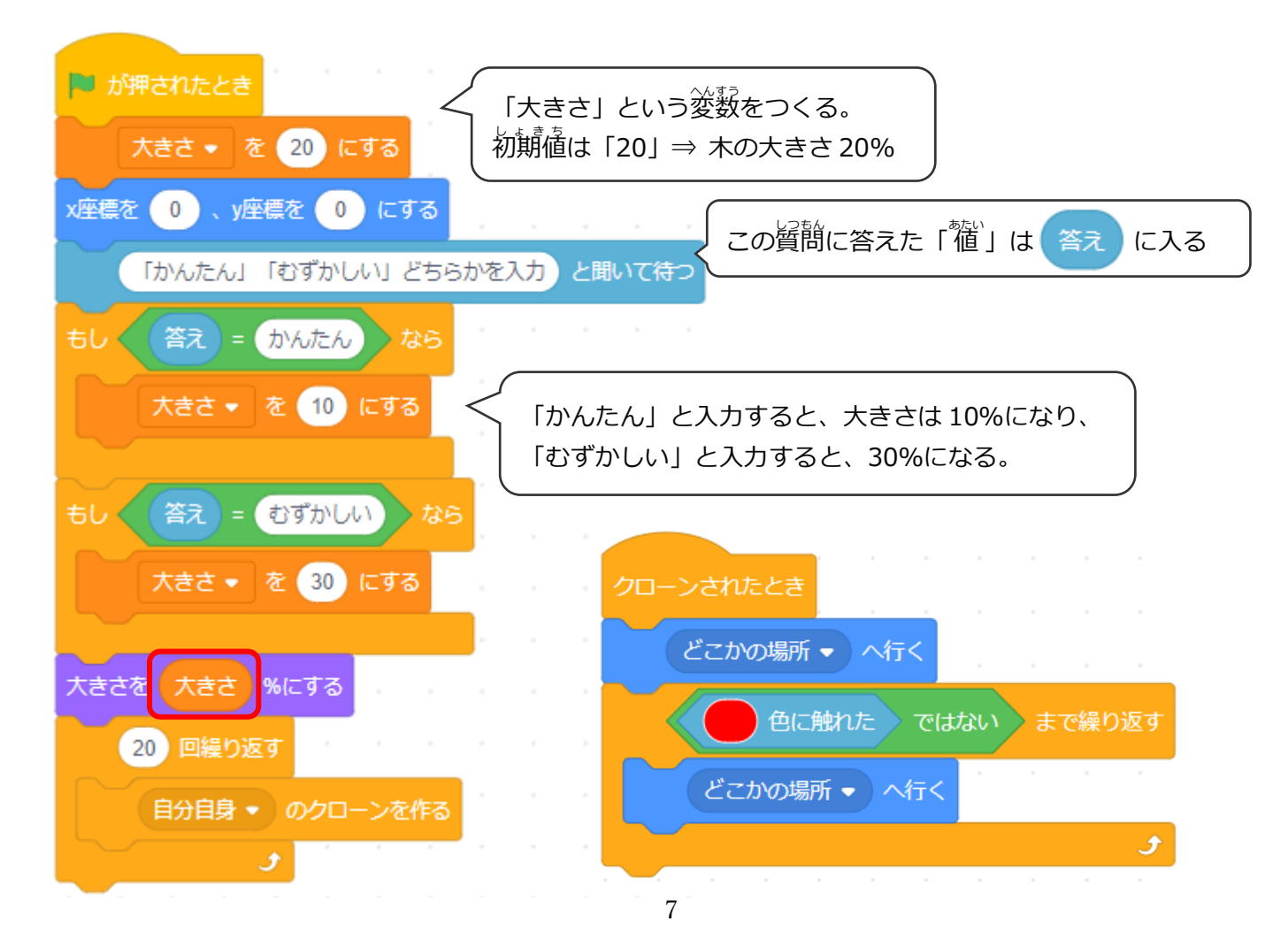